### •••••PROMISEO

## Návod pre pridanie účtu Promiseo do Facebook reklamného účtu.

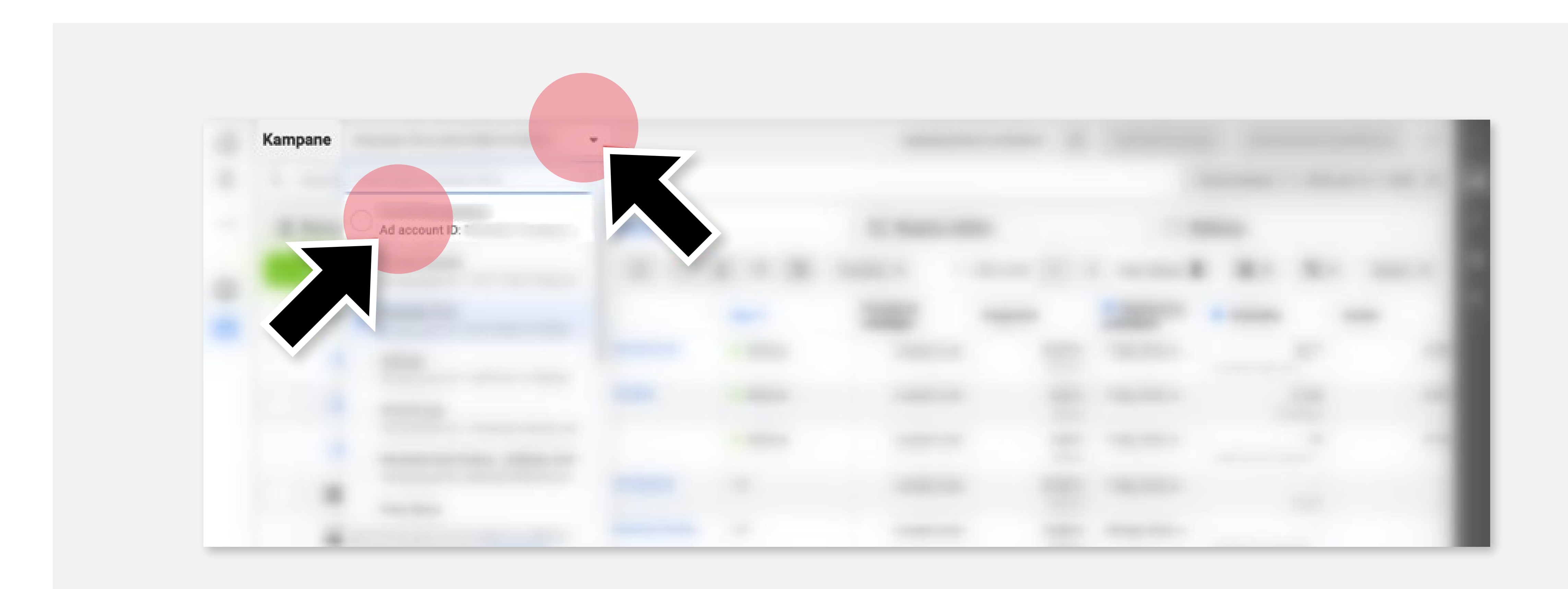

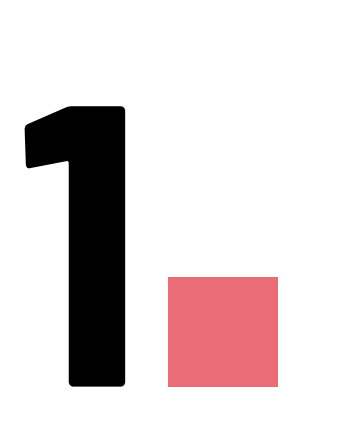

My si vyžiadame prístup, k čomu budeme potrebovať vaše **ID reklamného účtu**, ktoré nájdete tak, že si v **správcovi reklám** vyrolujete **prehľad účtov**. Pod názvom reklamného účtu sa nachádza jeho **Ad account ID.** 

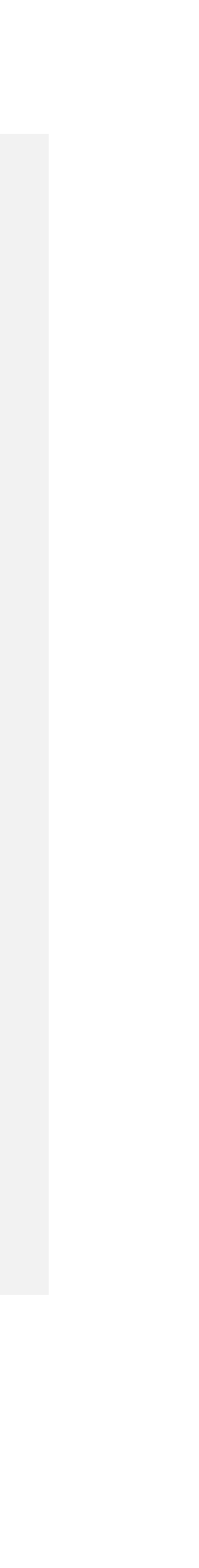

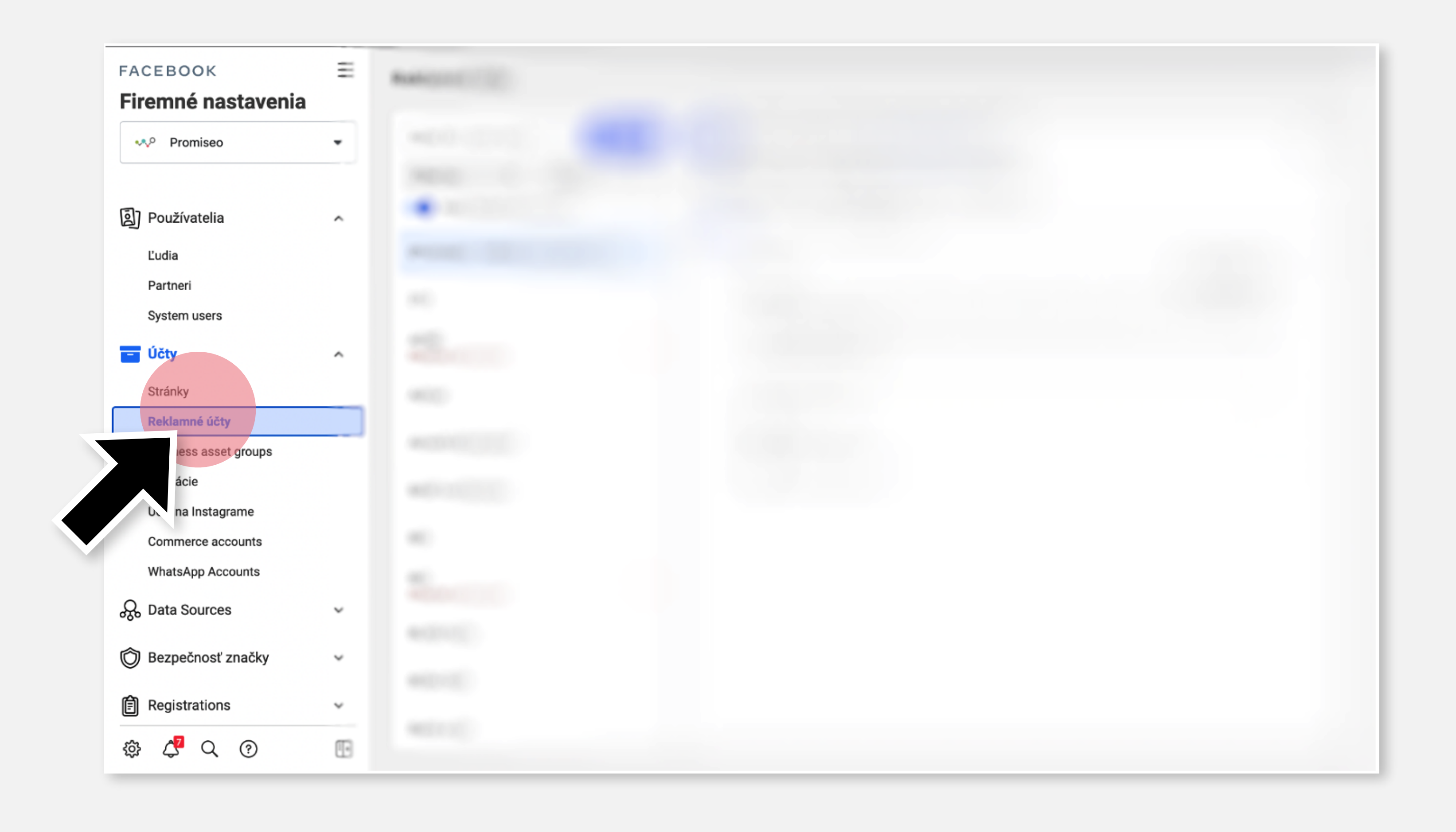

Po obdržaní tohto údaju si **vyžiadame prístup** a **vy nám ho následne schválite v Reklamných účtoch**. 

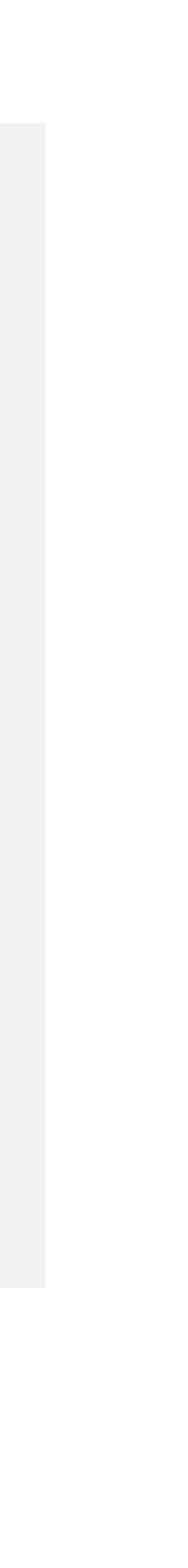

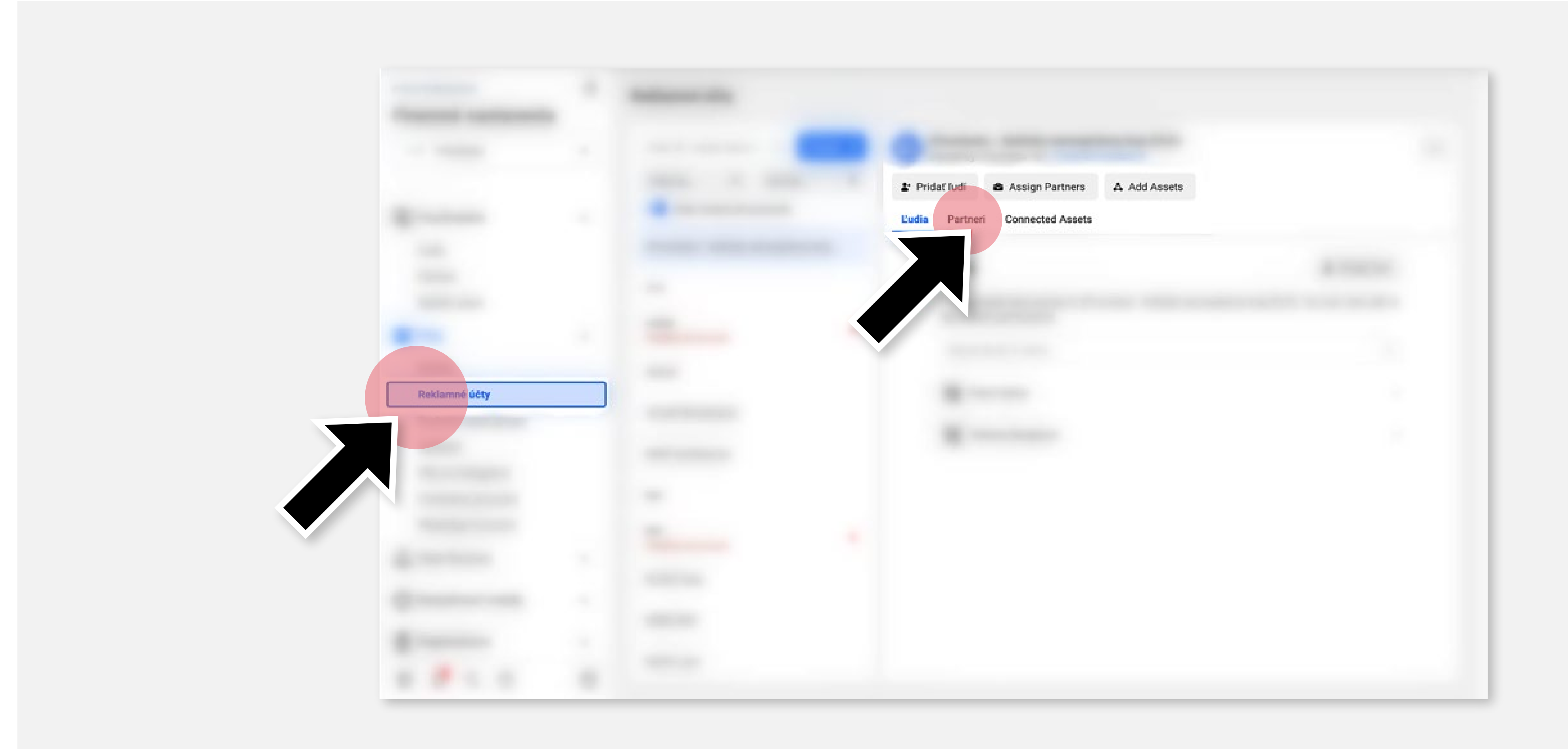

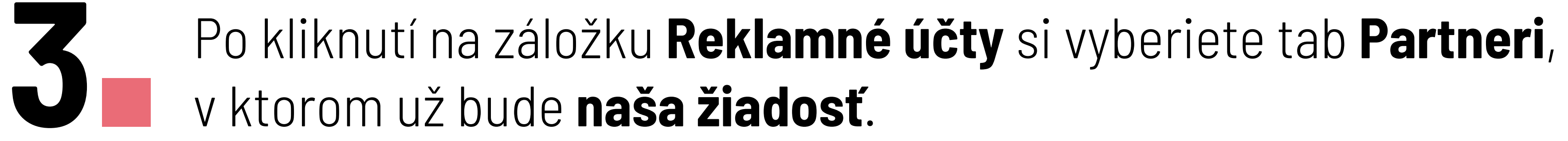

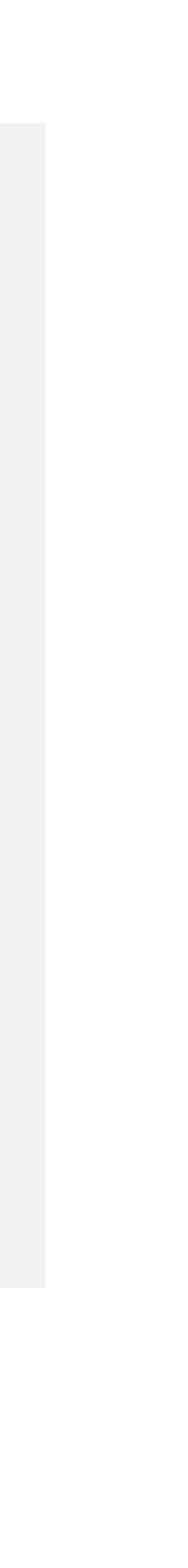

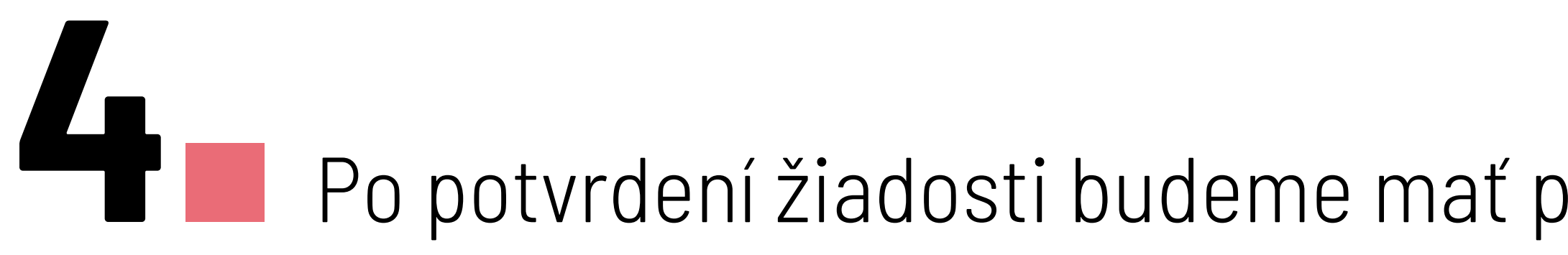

# V prípade súkromného účtu

Ak ide o súkromný účet, tak postupujte podľa bodu 1 a 2, následne musíte potvrdiť žiadosť cez tento odkaz: https://business.facebook.com/ads/manager/account\_settings/ kde v záložke Roly reklamného účtu uvidíte našu žiadosť.

Po potvrdení žiadosti budeme mať plný prístup k vášmu reklmanému účtu.

## Gratulujeme! Hotovo!